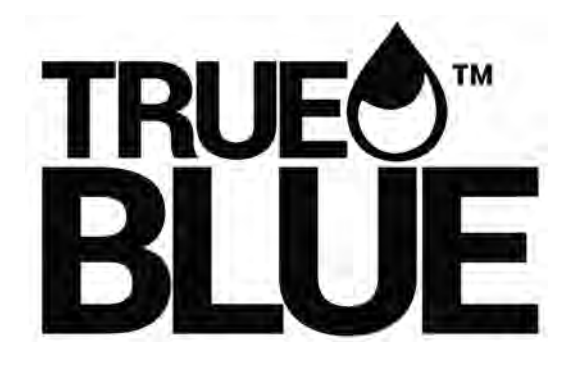

# ELEMENT

# WIFI Module USER'S MANUAL

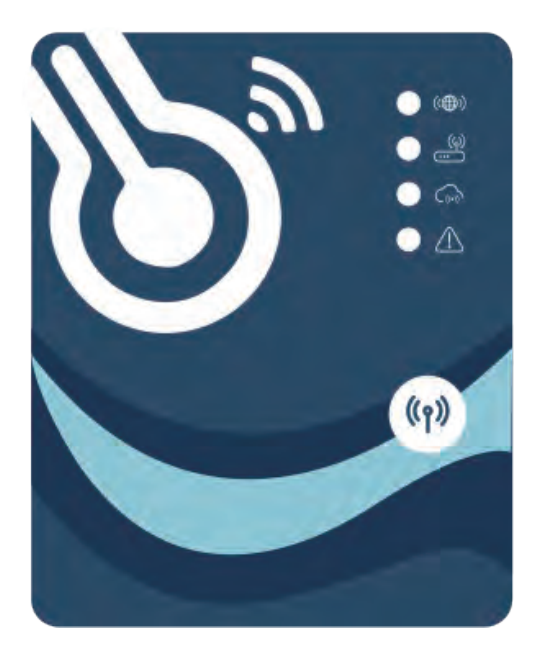

Please read this user's manual carefully before use Please keep this user's manual properly

# User Privacy Instructions

We take your privacy very seriously and we promise to inform you how we use the data. Users' private data, such as mailboxes, address, before uploading to the cloud, we will get your permission, and we will work hard to protect your data security.

# Description

- Receive data signal from cloud server and transmit to the main device;
- Receive data signal from main device and transmit to cloud server;
- To achieve remote upgrade the WIFI module baseplate MCU by cloud server;
- To achieve the remote upgrade of the main device by WIFI module baseplate MCU.

#### **Technical Parameters**

OPERATING VOLTAGE: DC8V~12V (Recommended value 12V) OPERATING CURRENT: Max. recurrent peak 1A, average standby current 50mA TEMP. RANGE: Operating Temp.: -30°C~+70°C; Storage Temp.: -40°C~+85°C LED INDICATOR LIGHT: 4 lights, Network configuration indicator,router connection indicator, cloud server connection indicator, 485 communication indicator; DIMENSION(L×W×H): 78mm×63mm×24mm Transmit frequency: 2412-2472 MHz Transmit power max. : < 20dbm

#### Installation

 There is a magnet on the back of the WIFI module, it can be installed indoors or outdoors, and avoid direct sunlight;

Please scan the following QR code to download APP;

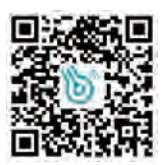

# **Functional Description**

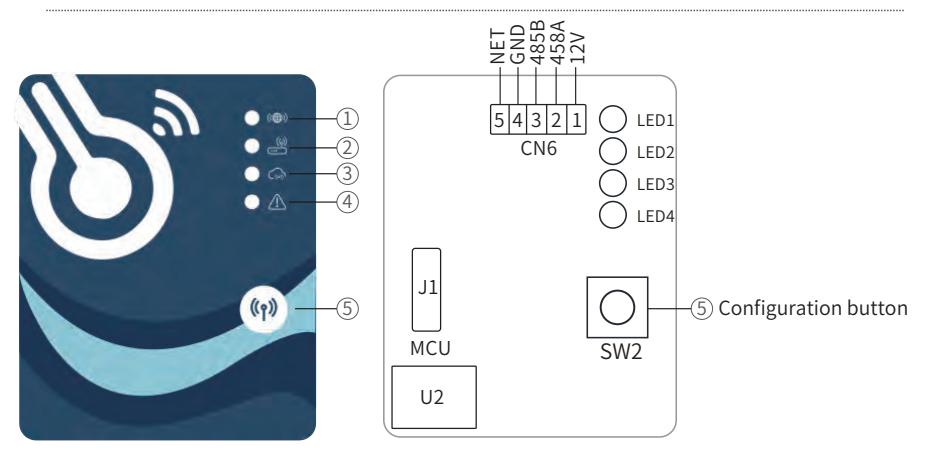

| ITE | M NAME                            | LONG LIGHT          | SLOW FLASH            | EXTINGUISH |
|-----|-----------------------------------|---------------------|-----------------------|------------|
| 1   | Network configuration indicator   | Configuring Network | SmartLink configuring | Done       |
| 2   | Router connection indicator       | Normal              | Abnormal              |            |
| 30  | Cloud server connection indicator | Normal              | Abnormal              |            |
| 4   | 485 communication indicator       | Normal              | Abnormal              |            |

#### Account Login

Use email address and password to register, login or reset the password.

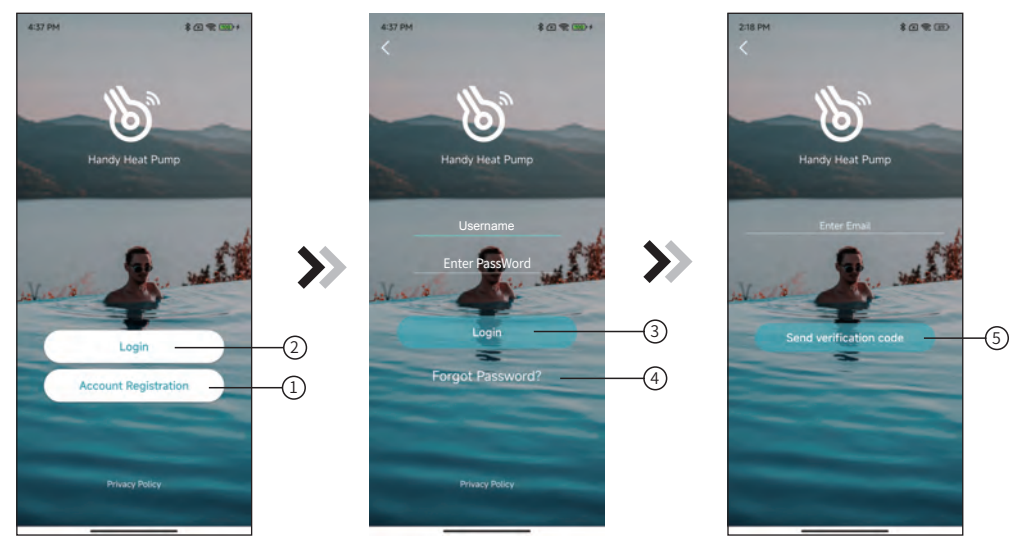

Fig.1 Home page

Fig.3 Register and retrieve passwords

- 1. Account registration: Click ① (Fig. 1) on the home page to jump to the account registration interface (Fig. 3).
- 2. Login: Click② (Fig.1) on the home page to jump to the login interface (Fig.2) and follow the instructions on the page (as shown in the figure). Enter your registered email address and password, and click③ to jump to the device list.
- 3. Forgot Password: When you forget your password, click ④ (Fig.2) and jump to the password forgotten interface (Fig.3).Fill in the relevant information according to the page instructions, click ⑤ to send the email verification code, and operate according to the page instructions.

# Add Device

After logging, displays My Device interface (Fig. 4) , follow the instruction to add WIFI .

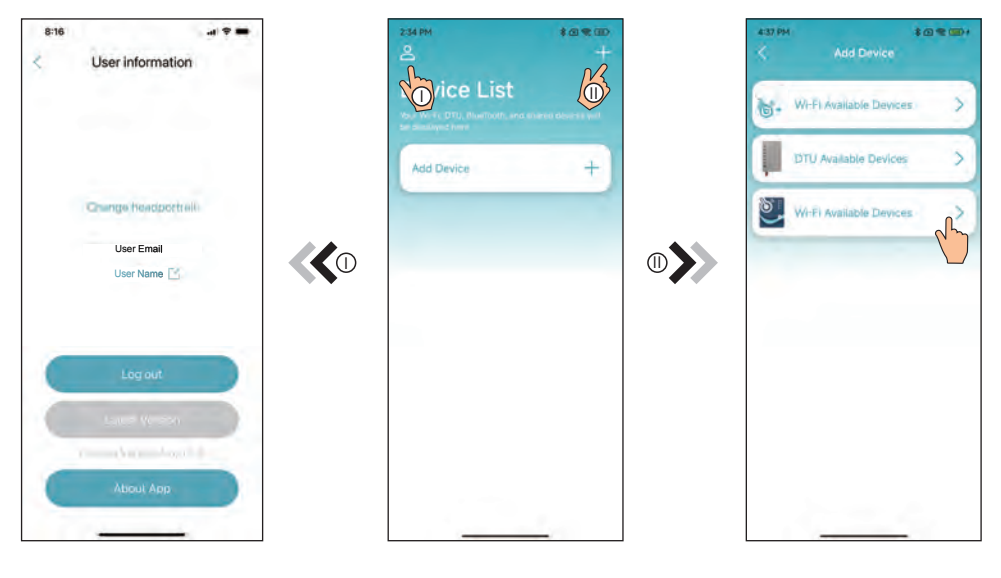

Fig.5 The left-hand menu

Fig.4 My Device interface

Fig.6 Add Device interface

#### IOS WIFI Configure Network

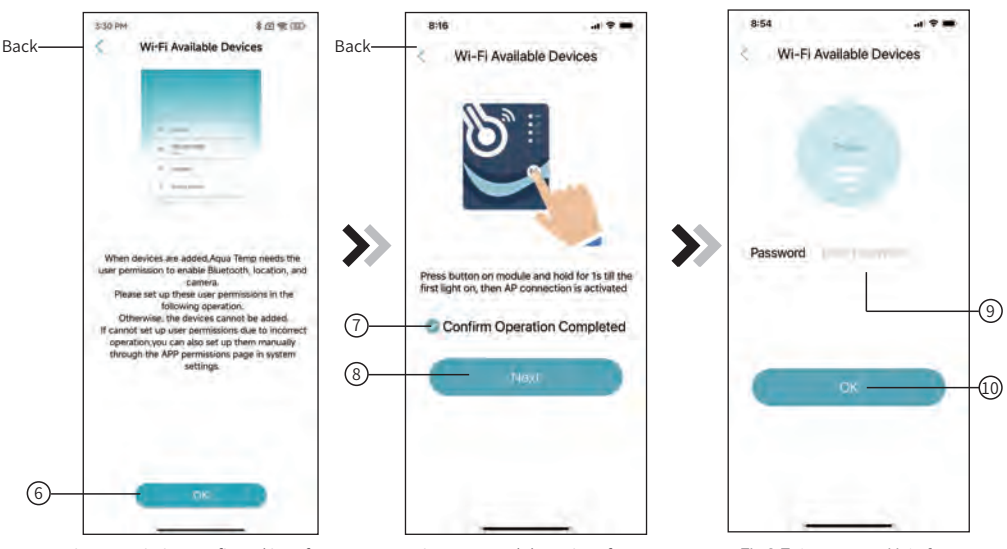

Fig.7 Permission confirmed interface

Fig.8 WIFI Module On interface

Fig.9 Enter password interface

- 1. Click 6 to confirm the permisson of bluetooth, location and camera;
- 1. Follow the instructions on the page (Fig.8), press button on module and hold for 1s till two lights on, then AP connection is activated, click(7) to confrim, click(8) to turn the page;
- 2. Click(9)to enter the WIFI password for the current connection, click (10) to confirm;

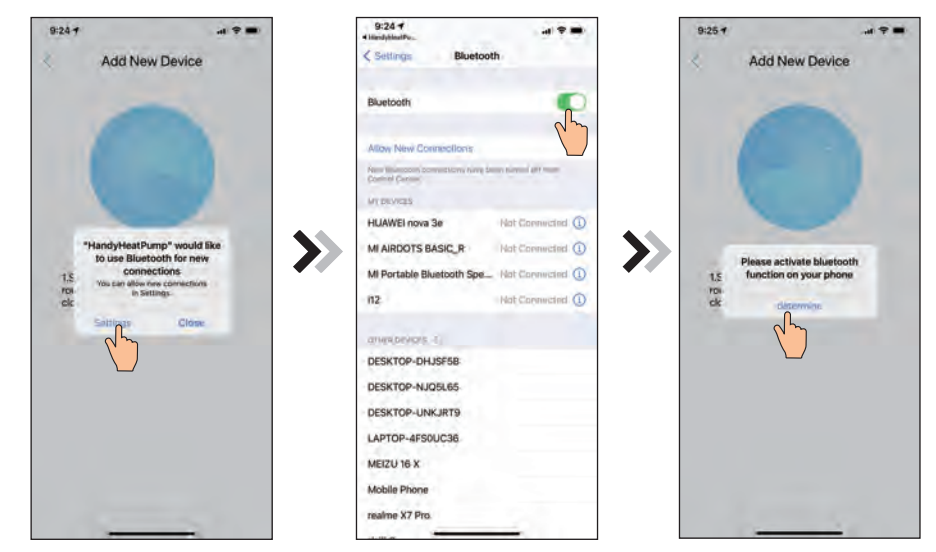

Fig.10 Enable bluetooth permission

Fig.11 Bluetooth setting interface

Fig.12 Determined using a bluetooth

- 4. Click "Settings" (Fig.10) to enter bluetooth setting interface(Fig. 11);
- 5. Click "Determined" (Fig.12) to enter bluetooth and camera setting interface(Fig. 13);
- 6. Turn on bluetooth and camera back to the APP, derectly enter the searching device interface(Fig. 13), the
- APP automatically searches for WIFI module(Fig. 14);
- 7. Click 1 to bond device (Fig. 15);
- 8. Use the camera for scanning the WF barcode on the heat (Fig.16) pump unit (Fig.17.1), or click "manual input" to enter the WF barcode(Fig. 17.2)

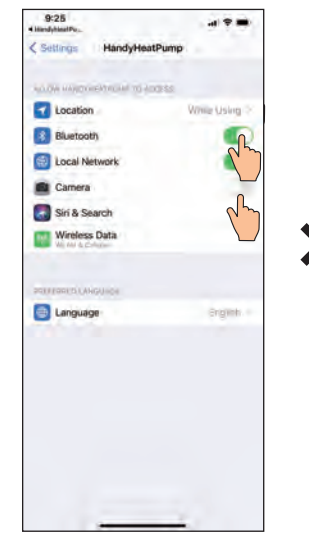

Fig.13Enable bluetooth and camera permission

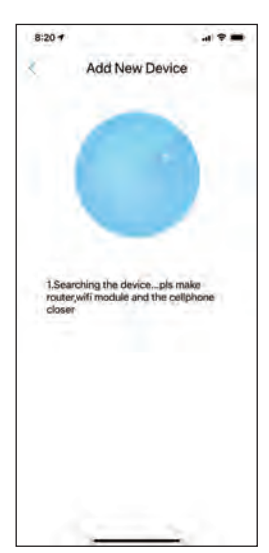

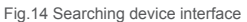

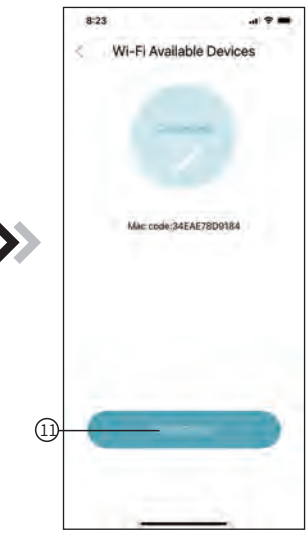

Fig.15 Bond device interface

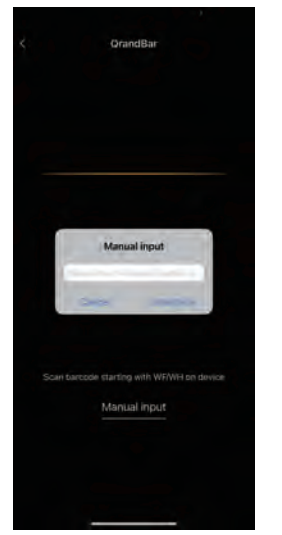

 CrandBar

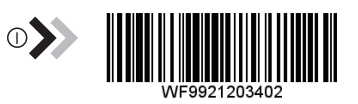

Fig.17.2 Manual input interface

Fig.16 Scanning interface

9.Click "Bond device", device bond is done (Fig.18).

- 10. After WIFI bonding is done, and jump back to My Device(Fig. 19);
- 11. Click the device derectly jump to device main interface(Fig. 20).

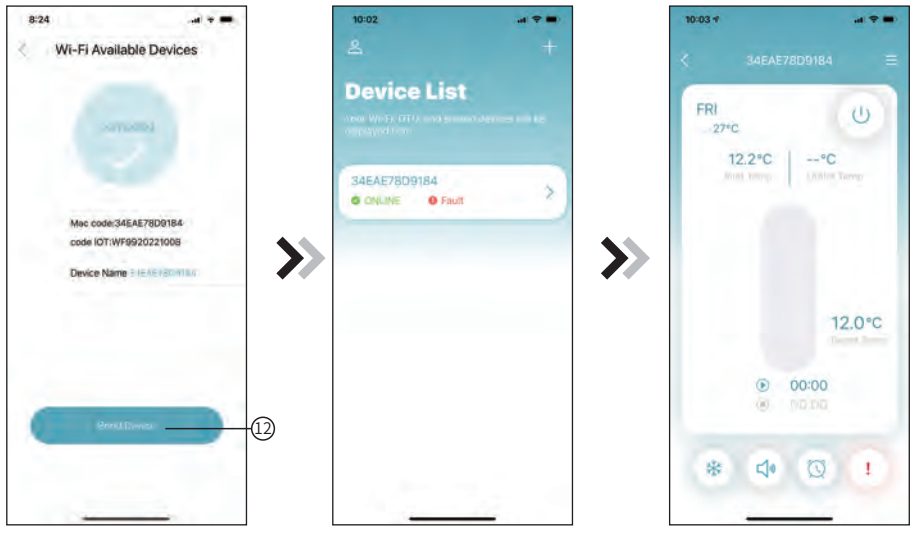

Fig.18 Bond device done interface

Fig.19 Device management interface

Fig.20 Device Main interface

#### Android WIFI Configure Network

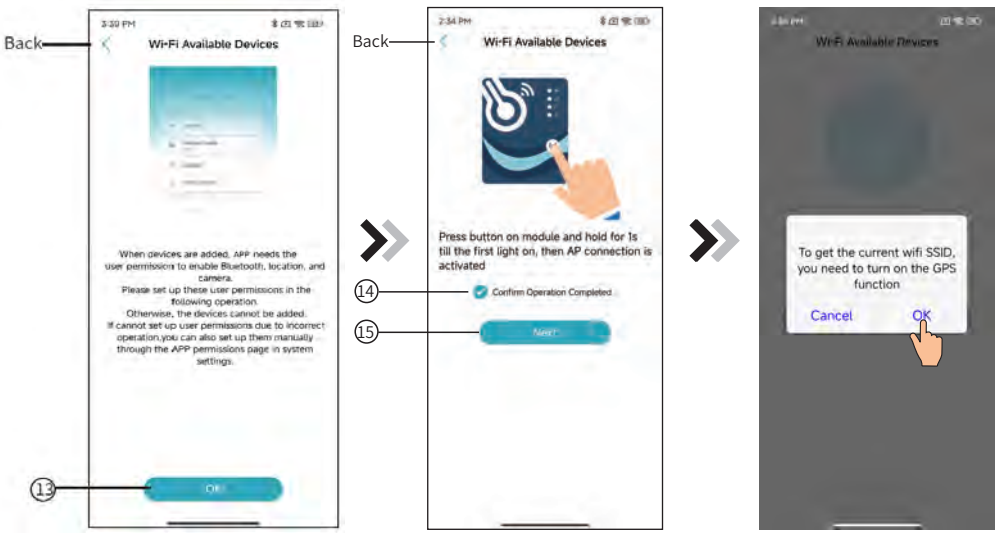

Fig.21 Permission confirmed interface

Fig.22 WIFI Module On interface

Fig.23 Enabling location Rights

- 1. Click (13) to confirm the permisson of bluetooth, location and camera;
- 2. Follow the instructions on the page (Fig.22), press button on module and hold for 1s till two lights on, then AP connection is activated, click (4) to confrim, click (5) to turn the page;
- 3.Follow the instructions on the page (Fig.23), turn to Location settings (Fig.24) Enable Location Access 4. Click  $\widehat{(10)}$  to enter the WIFI password for the current connection, click  $\widehat{(10)}$  to confirm;

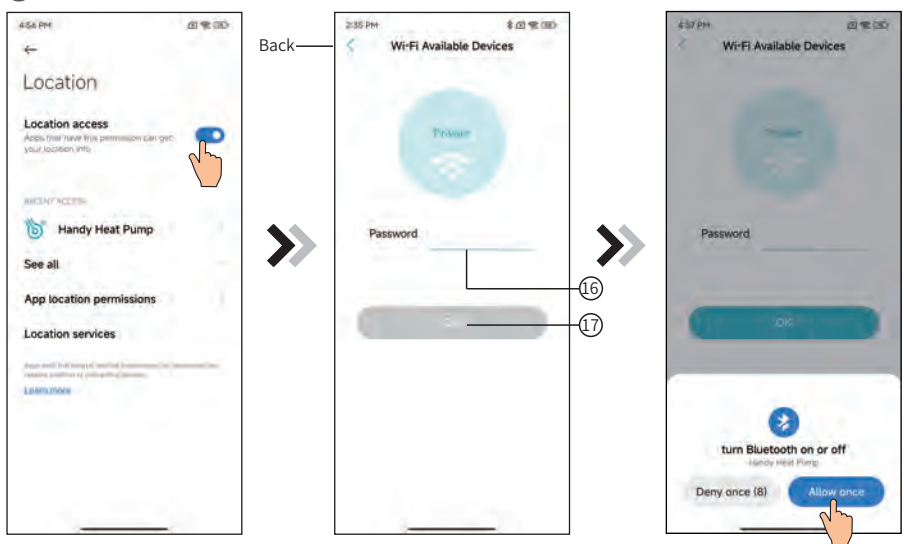

Fig.24 Enabling location Rights

Fig.25 Enter password interface

Fig.26 Enable bluetooth permission

4. Click "Allow Once" to allow bluetooth permission (Fig. 26);

5. Turn on bluetooth , derectly enter the searching device interface(Fig. 27), the APP automatically searches for WIFI module(Fig. 27);

6. Click (1) to bond device (Fig. 28);

7. Click "Allow only while using the app" (Fig.29) to allow the App to use the camera for scanning the WF barcode on the heat pump unit (Fig.30.1), or click "manual input" to enter the WF barcode(Fig. 30.2)

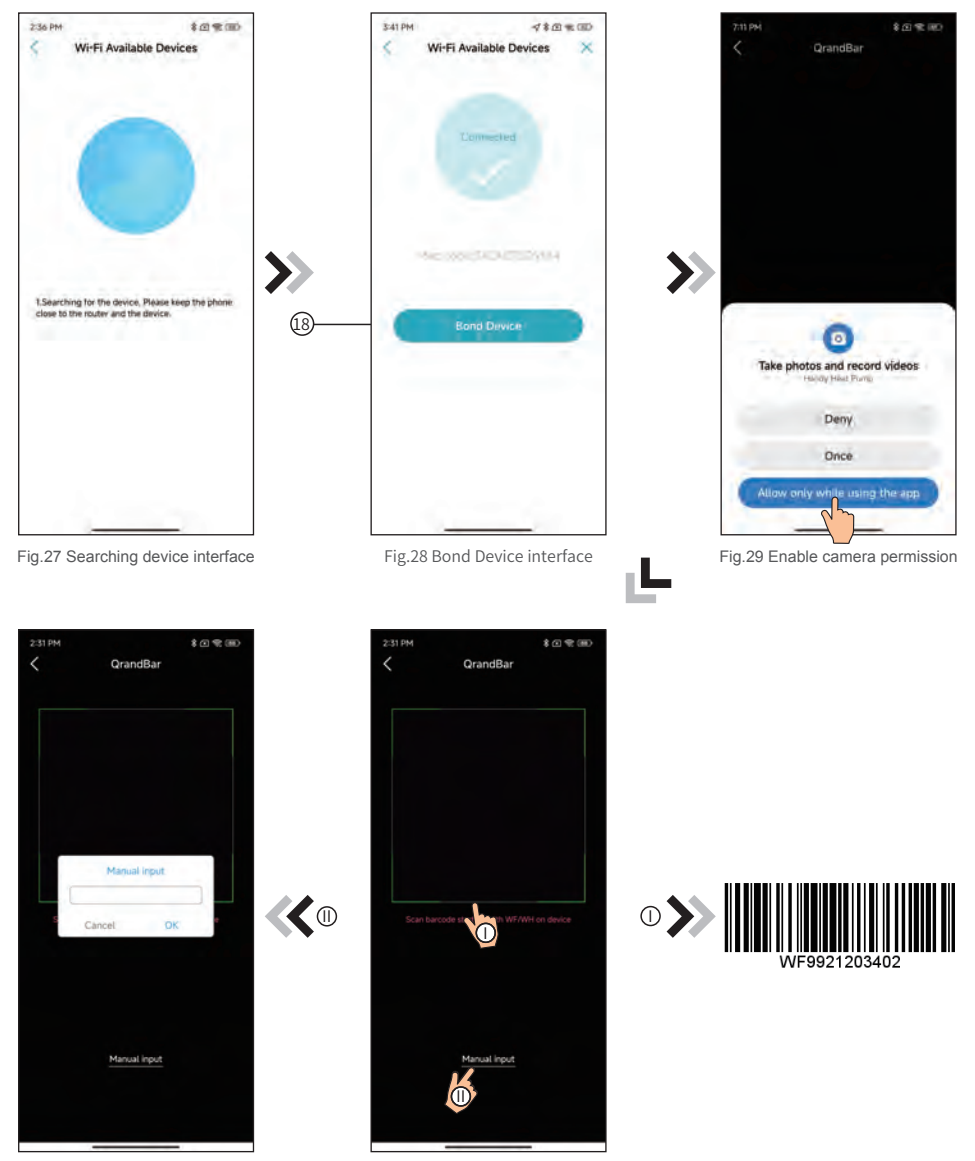

Fig.30.2 Manual input interface

Fig.30 Scanning interface

- 9.Click "Comfirmed", device bond is done (Fig.31).
- 10. After WIFI bonding is done, and jump back to My Device(Fig.32);
- 11. Click the device derectly jump to device main interface(Fig. 33).

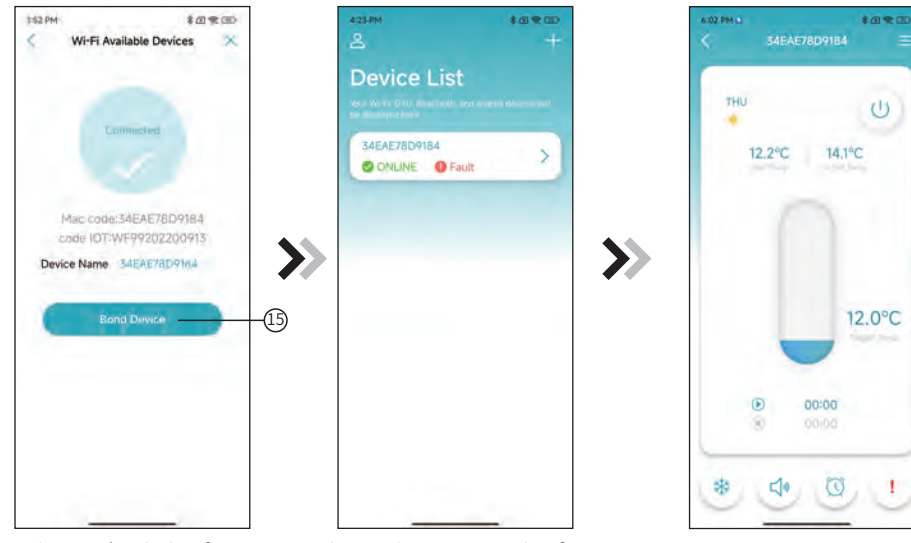

Fig.31Bond Device interface

Fig.32 Device management interface

Fig.33 Device management interface

### **Device Management**

Device management operations are as below :

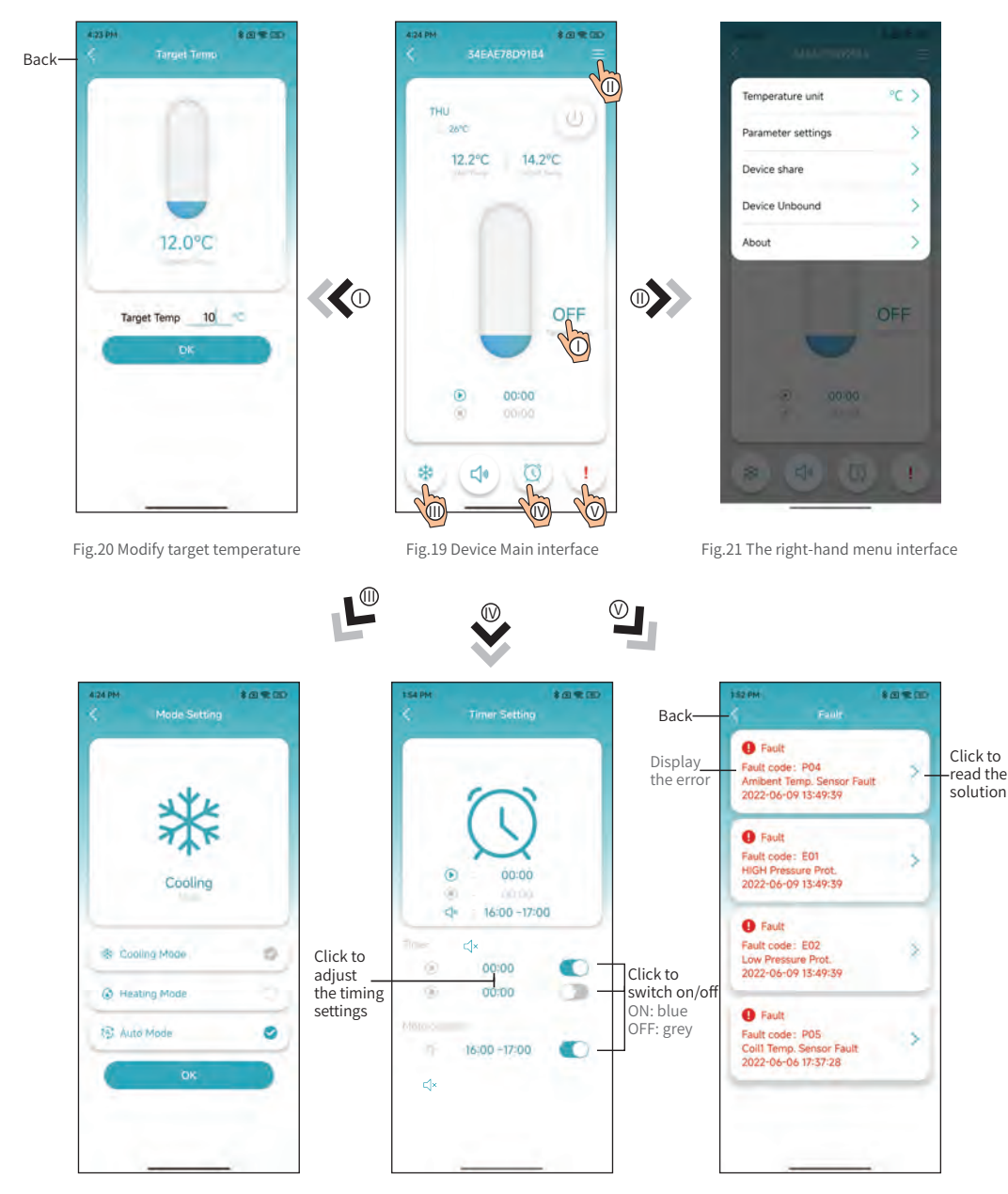

Fig.22 modify mode

Fig.23 Timing Settings interface

Fig. 24 Troubleshooting interface

| ICON       | NAME             | FUNCTIONS                                                              |  |
|------------|------------------|------------------------------------------------------------------------|--|
| $\bigcirc$ | ON/ OFF          | Click it to turn on/ off the unit                                      |  |
| <b>⊲</b> » | Silent Mode Off  | Display silent mode off, click it to activate the silent mode          |  |
| Ľ          | Silent Mode On   | Display silent mode on, click it to turn off the silent mode           |  |
|            | Mode shift       | Mode changing: Cooling,Heating,Auto                                    |  |
| *          | Cooling          | Display Cooling mode, click it to change operating mode                |  |
| ٢          | Heating          | Display Heating mode, click it to change operating mode                |  |
| (Ā)        | Auto             | Display Auto mode, click it to change operating mode                   |  |
| $\bigcirc$ | Timming settings | Click it to jump to the timer on/ off and mute timer setting interface |  |
| !          | Troubleshooting  | Click it to jump to the troubleshooting interface                      |  |